# **GETTING STARTED with Banner 7x: Oracle JInitiator Installation - Windows 2000**

**Introduction:** To launch Banner 7x on any PC, it is necessary to download the ActiveX control 'Oracle JInitiator'. This is a one-time install per desktop with instructions that vary depending on your operation system (Windows 2000 or Windows XP). If prompted to load ActiveX control, follow the steps below to complete the installation.

## Step 1: Verify Operating System

- Click start from main toolbar
- Right click My Computer
- Click Properties
- Click General tab

| System Properties              | <u>?</u> ×                                                                                                    |
|--------------------------------|----------------------------------------------------------------------------------------------------|
| General Network Identification | Hardware User Profiles Advanced                                                                                      |
|                                | System:<br>Microsoft Windows 2000<br>5.00.2195<br>Service Pack 4<br>Registered to:<br>Eastern Connecticut State Univ |

This document contains instructions for computers running Microsoft Windows 2000. If Windows XP is indicated here, please refer to: GETTING STARTED with Banner 7x: Oracle JInitiator Installation from Windows XP.

# Step 2: Launch Banner

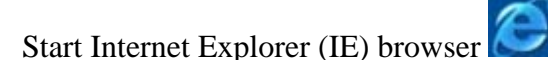

- Type **ebanner** in the address line
- Press Enter

# Step 3: Install Oracle JInitiator

• Click Yes to acknowledge Security Warning

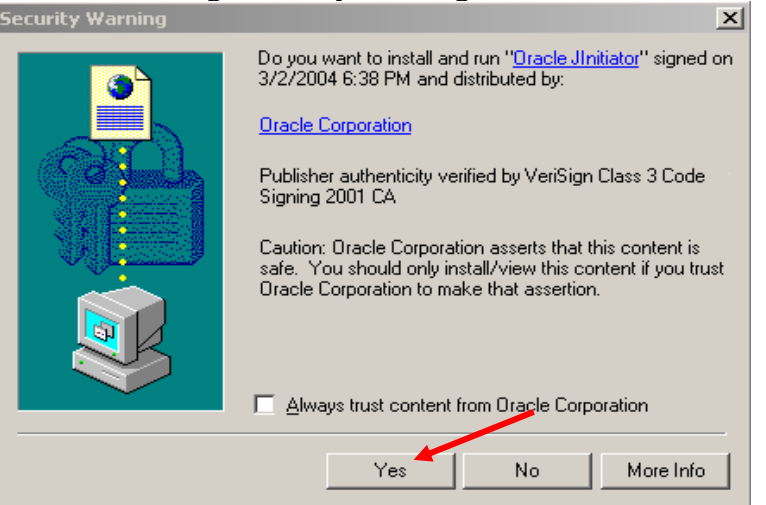

C:\Documents and Settings\gillettee\Desktop\JInitiator Install Windows 2000-Banner7.doc 11/17/2005

• Click Next, WAIT (may take several seconds to complete installation)

| · · · · · · · · · · · · · · · · · · ·                                        | 1                               | ,            |
|------------------------------------------------------------------------------|---------------------------------|--------------|
| Oracle JInitiator Setup                                                      |                                 | ×            |
| Choose Destination Location<br>Select folder where Setup will install files. |                                 |              |
| Setup will install JInitiator 1.3.1.18 in the followi                        | ng folder.                      |              |
| To install to this folder, click Next. To install to a another folder.       | a different folder, click Brows | e and select |
| Destination Folder<br>C:\Program Files\Oracle\JInitiator 1.3.1.18            |                                 | Browse       |
| ากระสแอกแอเด                                                                 | < Back Next >                   | Cancel       |
|                                                                              |                                 |              |

Click OK

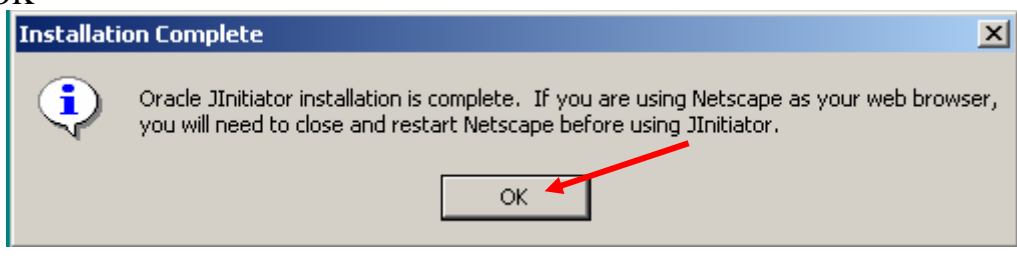

• WAIT, logon screen will be displayed

### Step 4: Logon to Banner

- Enter your Username and Password
- Click Connect or press Enter

| Soracle Developer Forms Run | time - Web                |        |
|-----------------------------|---------------------------|--------|
| Window                      |                           | ORACLE |
|                             |                           |        |
|                             |                           |        |
|                             | Logon interference ×      |        |
|                             | Username:                 |        |
|                             | Password:                 |        |
|                             | Database:                 |        |
|                             |                           |        |
|                             | ( <u>Connect</u> Cancel ) |        |
|                             | ()                        |        |

**Reminder:** The JInitiator install is a one-time process, only necessary the first time any user logs into Banner 7x on a given desktop (excluding Macs).

C:\Documents and Settings\gillettee\Desktop\JInitiator Install Windows 2000-Banner7.doc 11/17/2005